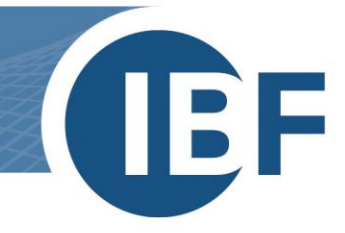

# **Safexpert Installation**

# Verteilung als MSI-Paket

Version: 29.08.2024

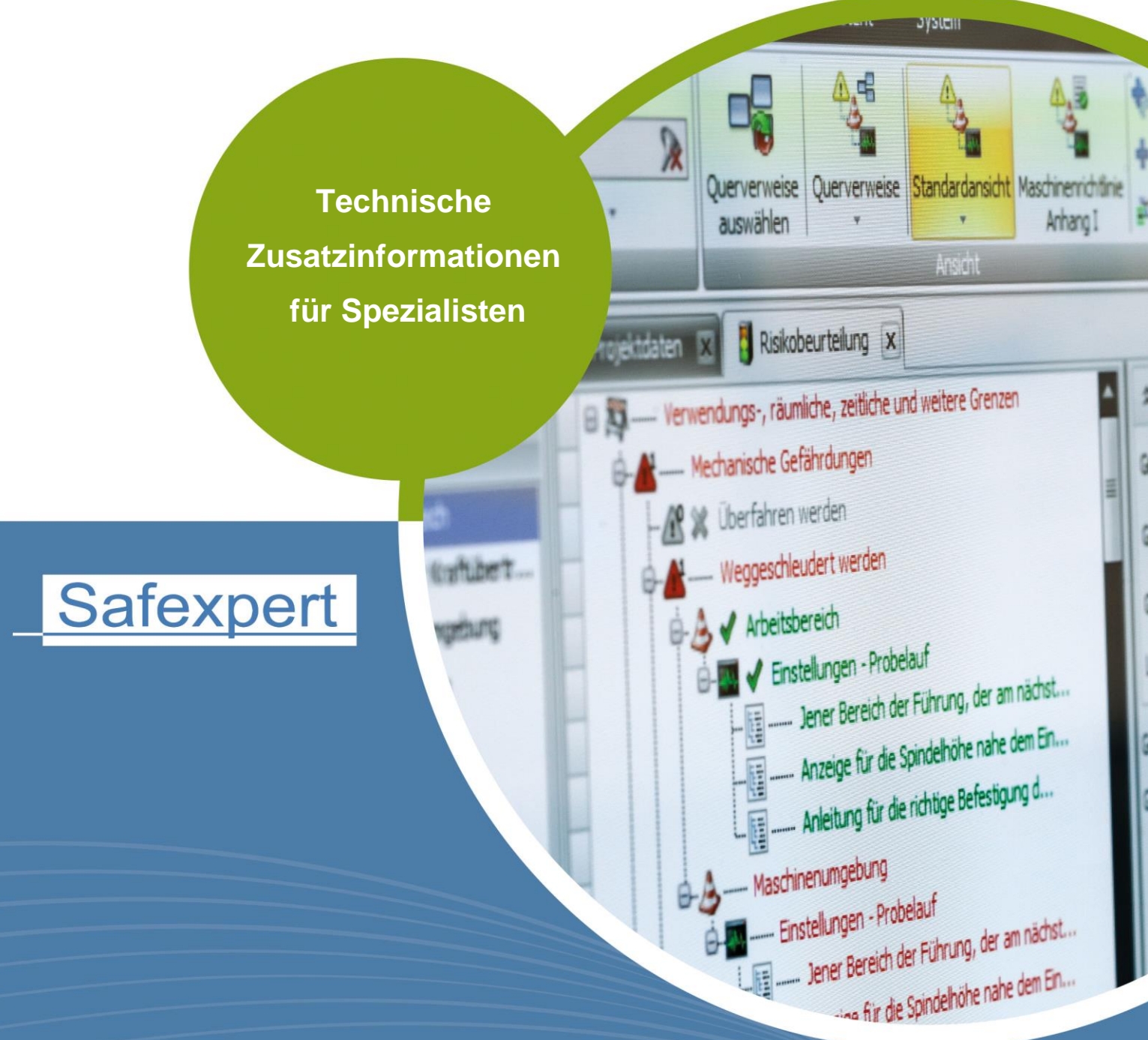

**IBF – IHR PARTNER ZUR EFFIZIENTEN CE-KENNZEICHNUNG** 

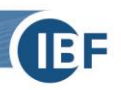

# Inhaltsverzeichnis

| 1. | Kurzüberb | lick über die Softwareverteilung mittels MSI            | .2 |
|----|-----------|---------------------------------------------------------|----|
| 2. | Notwendi  | ge Schritte                                             | .2 |
|    | 2.1. MSI  | -<br>-Paket entpacken                                   | 2  |
|    | 2.2. MSI  | -Paket anpassen                                         | 2  |
|    | 2.2.1.    | Notwendige Einstellungen für den Parameter DBCONNECTION | 4  |
|    | 2.2.2.    | ADDLOCAL Komponenten                                    | 4  |
|    | 2.2.3.    | Optionale Parameter für DBCONNECTION                    | 5  |
|    | 2.3. Para | ameter für Deinstallation                               | 5  |

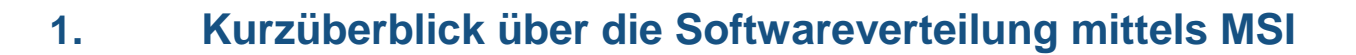

Dieses Dokument ist eine Ergänzung zur Installationsanleitung von Safexpert (siehe Abschnitt **Safexpert installieren** im Safexpert HILFE UND INFOCENTER).

Safexpert kann über das Active Directory automatisch verteilt werden. Das dafür benötigte MSI-Paket (Microsoft Installer) kann direkt aus dem Safexpert-Setup extrahiert werden.

### 2. Notwendige Schritte

#### 2.1. MSI-Paket entpacken

Erstellen Sie eine Verknüpfung zu der Safexpert Setup Datei und fügen Sie Folgendes zu den Kommandozeilenparametern hinzu:

-ExtractSetup Ausgabeordner (zB.: -ExtractSetup C:\Temp)

Starten Sie das Setup über die Verknüpfung. Die MSI Datei wird daraufhin in den gewählten Ausgabeordner entpackt.

#### 2.2. MSI-Paket anpassen

Das entpackte MSI-Paket muss um einige Einstellungen ergänzt werden. Ein passendes Werkzeug zum Editieren einer MSI-Datei ist beispielsweise der **Orca MSI Editor** oder dessen Nachfolger **SuperOrca**, die Sie online zum Download finden.

#### Vorgehen

1 Öffnen Sie die Datei **Safexpert.msi** mit einem geeigneten MSI Editor und wählen Sie den Menüpunkt **Transform - New Transform**.

| 🕿 Safexpert.msi - Orca              |                           |  |
|-------------------------------------|---------------------------|--|
| File Edit Tables                    | Transform Tools View Help |  |
| 🗅 🗃 🖬 🐰 (                           | New Transform             |  |
| Tables                              | Apply Transform           |  |
| AdminExecuteSec                     | View Patch                |  |
| AdminUlSequence<br>AdvtExecuteSeque | Generate Transform        |  |
| AppSearch                           | Close Transform           |  |
| Binary                              |                           |  |
| Condition                           | Transform Properties      |  |
| CreateFolder                        |                           |  |
| CustomAction                        |                           |  |
| Directory                           |                           |  |
| DuplicateFile                       |                           |  |
| FeatureComponen                     | its                       |  |

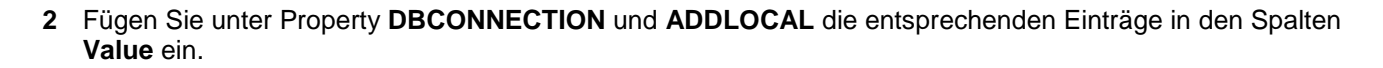

| Achtung!<br>Die Einträge in Property haben in Großbuchstaben zu erfolgen. |                                                                                                |                                                                                                    |  |  |
|---------------------------------------------------------------------------|------------------------------------------------------------------------------------------------|----------------------------------------------------------------------------------------------------|--|--|
| Das Trennzeich                                                            | Das Trennzeichen hei DBCONNECTION ist ein Strichnunkt hei ADDI OCAL ein Beistrich jeweils ohne |                                                                                                    |  |  |
|                                                                           |                                                                                                | or for at on otherputik, ber ADDECOAL on Delation, jeweils of the                                                                     |  |  |
| Leerzeichen dai                                                           | nach.                                                                                          |                                                                                                    |  |  |
| Dia Zaila wird n                                                          | icht mit einem Stri                                                                            | abounkt oder Reistrich beendet                                                                                                    |  |  |
|                                                                           | icht mit einem Sti                                                                             | chpunkt oder beistnen beendet.                                                                                                    |  |  |
|                                                                           |                                                                                                |                                                                                                    |  |  |
| 🕿 Safexpert.msi - Orca                                                    |                                                                                                | – – ×                                                                                                    |  |  |
| File Edit Tables Transform                                                | Tools View Help                                                                                |                                                                                                    |  |  |
| D 🚅 🖬 🐇 🖻 🖷 🕅                                                             | ** 🖷 🖻 🛒 🊟                                                                                     |                                                                                                    |  |  |
| Tables<br>AdminExecuteSequence                                            | Property<br>UpgradeCode                                                                        | Value<br>{CD580DF4-190D-410A-8062-65187B869F8B}                                                                                       |  |  |
| AdminUlSequence                                                           | ARPPRODUCTICON                                                                                 | Safexpert.ico                                                                                                    |  |  |
| AdvtExecuteSequence                                                       | MainExecutable                                                                                 | lbf.AppHost.exe                                                                                                    |  |  |
| AppSearch                                                                 | ProductNameInternal                                                                            | Safexpert                                                                                                    |  |  |
| Binary                                                                    | ProductTitle                                                                                   | Safexpert 9.1 SP1                                                                                                    |  |  |
| Component                                                                 | ALLUSERS                                                                                       | 2                                                                                                    |  |  |
| Condition                                                                 | REMOVEOLDVERSION                                                                               | Yes                                                                                                    |  |  |
| CreateFolder                                                              | SETUPEDITION                                                                                   | IBF                                                                                                    |  |  |
| CustomAction                                                              | SPECIALVERSION                                                                                 | SE                                                                                                    |  |  |
| Directory                                                                 | MINOFFICEVERSION                                                                               | 14.0                                                                                                    |  |  |
| DuplicateFile                                                             | MAXOFFICEVERSION                                                                               | 16.9                                                                                                    |  |  |
| Feature                                                                   | MINOFFICEVERSIONTEXT                                                                           | 2010                                                                                                    |  |  |
| FeatureComponents                                                         | MAXOFFICEVERSIONTEXT                                                                           | 2019                                                                                                    |  |  |
| File                                                                      | MINAUTOCADVERSION                                                                              | 24.1                                                                                                    |  |  |
| lcon                                                                      | MAXAUTOCADVERSION                                                                              | 24.2                                                                                                    |  |  |
| InstallExecuteSequence                                                    | MINAUTOCADVERSIONTEXT                                                                          | 2022                                                                                                    |  |  |
| InstallUISequence                                                         | MAXAUTOCADVERSIONTEXT                                                                          | 2023                                                                                                    |  |  |
| LaunchCondition                                                           | Manufacturer                                                                                   | Safexpert                                                                                                    |  |  |
| LockPermissions                                                           | ProductCode                                                                                    | {7BABA243-0396-4E6D-9F97-FBA673D4F977}                                                                                                |  |  |
| Media                                                                     | ProductLanguage                                                                                | 1031                                                                                                    |  |  |
| MsiFileHash                                                               | ProductName                                                                                    | Safexpert                                                                                                    |  |  |
| Property                                                                  | ProductVersion                                                                                 | 9.1.1.6057                                                                                                    |  |  |
| RegLocator                                                                | SecureCustomProperties                                                                         | DISABLEMSIUPGRADE:NETFRAMEWORK40FULL:OLDERVERSIONBEINGUPGRADED                                                                        |  |  |
| Registry                                                                  | DBCONNECTION                                                                                   | DBTYPE=MSSQL2008;DBSERVER=myServer;DBDATABASE=myDatabase;DBUSERNAME=myUser;DBPASSWORD=myPassword;DBCREATE=True;DBPORT=myPort;SETUP_L4 |  |  |
| RemoveFile                                                                | ADDLOCAL                                                                                       | Client, Database, HelpFiles                                                                                                    |  |  |
| Shortcut                                                                  |                                                                                                |                                                                                                    |  |  |
| Signature                                                                 |                                                                                                |                                                                                                    |  |  |
| -                                                                         |                                                                                                |                                                                                                    |  |  |

Die notwendigen Einstellungen für DBCONNECTION finden Sie in Kapitel 2.2.1.

Die möglichen Einstellungen für ADDLOCAL finden Sie im Kapitel 2.2.2.

Die optionalen Einstellungen für DBCONNECTION finden Sie in Kapitel 2.2.3

3 Wählen Sie im Menü Transform den Punkt Generate Transform.

| 🕿 Safexpert.msi (t | ransformed by Untitled) - Orca |  |
|--------------------|--------------------------------|--|
| File Edit Tables   | Transform Tools View Help      |  |
| D 🖻 🖬 🐰            | New Transform                  |  |
| Tables             | Apply Transform                |  |
| AdminExecuteSec    | View Patch                     |  |
| AdminUlSequence    | Generate Transform             |  |
| AdvtExecuteSequ    | Generate transform             |  |
| AppSearch          | Close Transform I              |  |
| Binary             |                                |  |
| Component          | Transform Properties           |  |
| Condition          | IL NOVEDED VENDION             |  |
| CreateFolder       | SETUPEDITION                   |  |
| CustomAction       | SPECIALVERSION                 |  |
| Directory          | MINOFFICEVERSION               |  |
| DuplicateFile      | MAXOFFICEVERSION               |  |

- 4 Im Fenster **Save Transform As** (speichern unter) speichern Sie die Datei unter dem gewünschten Namen. Wichtig ist dabei der Dateityp **mst** (Beispiel: SafexpertConfig.mst).
- 5 Schließen Sie Orca.

-

6 Öffnen Sie die Windows Eingabeaufforderung und geben Sie Folgendes ein: msiexec.exe /i "C:\Temp\Safexpert.msi" TRANSFORMS="C:\Temp\SafexpertConfig.mst".

Anmerkung: Der angegebene Pfad und der Name der mst-Datei sind beispielhaft und müssen gegebenenfalls abgeändert werden.

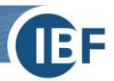

#### 2.2.1. Notwendige Einstellungen für den Parameter DBCONNECTION

Die folgenden Parameter müssen unbedingt gesetzt werden, damit die Installation erfolgreich durchgeführt werden kann. Trennen Sie die einzelnen Parameter dabei durch ein Semikolon.

Bitte beachten: Nach dem letzten Parameter darf kein Semikolon eingefügt werden!

| Einstellung    | Beschreibung / Mögliche Werte                                                   |
|----------------|---------------------------------------------------------------------------------|
| DBTYPE         | Datenbanktyp. Mögliche Werte: VistaDB, MSSQL2008                                |
| DBSERVER       | Datenbankserver                                                                 |
| DBDATABASE     | SQL Datenbank oder Datenbankpfad bei VistaDB                                    |
| DBPORT         | Port                                                                            |
| DBUSERNAME     | Benutzername                                                                    |
| DBPASSWORD     | Passwort                                                                        |
| DBCREATE       | Gibt an, ob die Datenbank erstellt werden soll. Mögliche Werte: True oder False |
| SETUP_LANGUAGE | Installationssprache. Wird als Standardsprache für Safexpert ausgewählt.        |

#### 2.2.1.1. DBCONNECTION – Beispiel

Folgendes Beispiel können Sie als Grundlage für Ihre Anpassungen verwenden:

DBTYPE=MSSQL2008;DBSERVER=localhost;DBDATABASE=SAFEXPERT;DBUSERNAME=;DBPASSWORD=;DBCR EATE=True;DBPORT=0;SETUP\_LANGUAGE=de

Im obigen Beispiel wurde DBUSERNAME und DBPASSWORD leer angegeben. Dies gilt für den Fall, dass Windows Authentication verwendet wird. Andernfalls geben Sie hier entsprechend USERNAME und PASSWORD an.

#### 2.2.2. ADDLOCAL Komponenten

| Einstellung | Beschreibung / Mögliche Werte            |
|-------------|------------------------------------------|
| ADDLOCAL    | Client, Database, HelpFiles, OfficeAddin |

Legen Sie fest, welche Komponenten installiert werden sollen. Trennen Sie die einzelnen Komponenten dabei durch einen Beistrich.

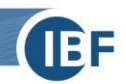

#### 2.2.3. Optionale Parameter für DBCONNECTION

| Parameter                                                                    | Beschreibung                                                                                                    |
|------------------------------------------------------------------------------|----------------------------------------------------------------------------------------------------|
| INSTALLLOCATION                                                              | Gibt das Installationsverzeichnis von Safexpert an.                                                                                                    |
| SETUPLANGUAGE_DE<br>SETUPLANGUAGE_EN<br>SETUPLANGUAGE_ES<br>SETUPLANGUAGE_FR | Setzen Sie diesen Parameter auf 1, um im Windows-Startmenü eine Verknüpfung zur entsprechenden Hilfedatei zu erstellen.                                                                                                    |
| TERMINALMODE                                                                 | Setzen Sie diesen Parameter auf 1, um den Terminalmodus für die Benutzung unter Windows Terminal oder Citrix zu aktivieren.                                                                                                    |
| LICENSENUMBER                                                                | Verwenden Sie diesen Parameter, um die Lizenznummer zu setzen. Diese<br>Angabe wird nur für Serverinstallationen benötigt, da bei Safexpert jeweils nur die<br>Datenbank lizenziert wird. Clients beziehen ihre Lizenz direkt über die<br>verbundene Datenbank. |
| LICENSEFILE                                                                  | Setzen Sie diesen Parameter auf den Pfad zu einer Lizenzdatei, damit diese automatisch importiert wird                                                                                                    |
| IMPORTDEMOPROJECTS                                                           | Setzen Sie diesen Parameter auf 1, damit die Demoprojekte mitinstalliert werden                                                                                                    |
| IMPORTCOMPONENTS                                                             | Setzen Sie diesen Parameter auf 1, damit die Bauteilebibliotheken mitinstalliert werden                                                                                                    |

## 2.3. Parameter für Deinstallation

Zusätzlich zu den oben genannten Parametern können folgende Einstellungen gesetzt werden, wenn Sie Safexpert deinstallieren möchten:

| Parameter         | Beschreibung                                                                                                |
|-------------------|----------------------------------------------------------------------------------------------------|
| REMOVEDATABASE    | Setzen Sie diesen Parameter, wenn die Datenbank gelöscht werden soll. (Nur bei VistaDB Datenbanken möglich) |
| REMOVECONFIGFILES | Setzen Sie diesen Parameter, wenn die Safexpert Konfigurationsdateien entfernt werden sollen                |